# Updating the Chart of Accounts

## **Updating Chart of Accounts:**

The following new nominal codes need to be set up in Surf Accounts to record the School Library Books Capital Grant:

| Nominal<br>Code | Description                                | Туре              | Category                    |
|-----------------|--------------------------------------------|-------------------|-----------------------------|
| 3155            | School Library Books Capital Grant         | Income            | Department of Education     |
| 4641            | School Library Books Capital Grant Expense | Expenditure       | Education Other Expenditure |
| 2161            | School Library Books Capital Grant Unspent | Current Liability | Accruals                    |

### 1. How to create a new nominal account

Below are the instructions on how to create a new nominal account.

### Instructions

- Go to General Ledger > Select Chart of Accounts
- Click on New icon
- Select the account group as indicated by the Type and Category in the table above
  - Enter the relevant account code number
  - Enter the description
  - Select Save

#### Example

- New account: 3155 School Library Books Capital Grant
- Enter details on Surf Accounts as follows:
  - > In Account Group select Income Department Grants
  - In Account Code enter 3155
  - > In Description type School Library Books Capital Grant
- Click Save

| ACCOUNT GROUP                     | ACCOUNT CODE           |  |
|-----------------------------------|------------------------|--|
| Income Department Grants          | 3155                   |  |
| ACCOUNT TYPE                      | CODE RANGE             |  |
| Income & Expenditure              | From 3000 To 3294      |  |
| DESCRIPTION                       |                        |  |
| School Library Books Capital Grar | ls this a Bank Account |  |
|                                   |                        |  |
| 🔻 Advanced                        |                        |  |
|                                   |                        |  |
|                                   |                        |  |